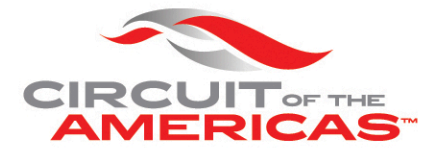

## **MOBILE TICKET INSTRUCTIONS**

**STEP 1:** Log into Account Manager.

**STEP 2:** Enter your account ID or email address and password.

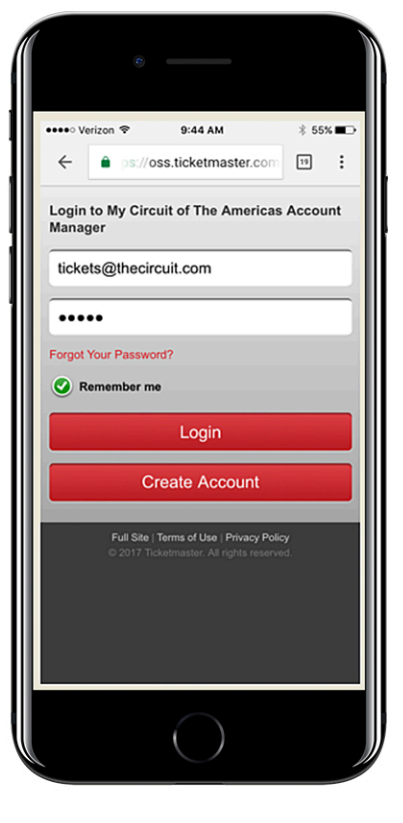

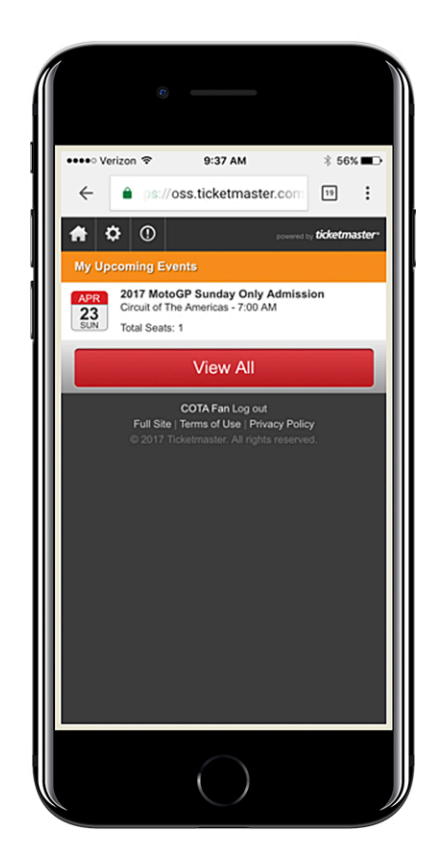

**STEP 3:** You can view all your tickets under "My Upcoming Events." Scroll through the page and choose the event you would like to view.

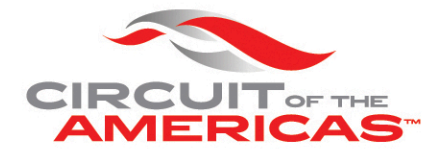

**STEP 4:** Click the "select an action" drop down menu and choose "View Your Tickets."

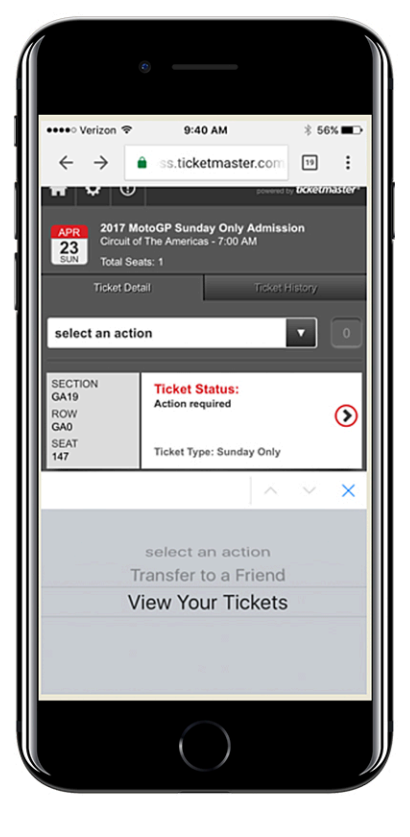

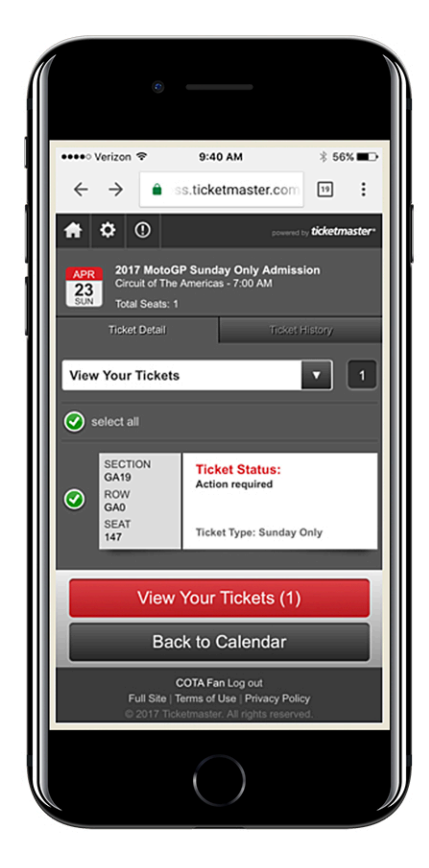

**STEP 5:** Select all the tickets you wish to scan for entry, then scroll to the bottom of the screen and click "View Your Tickets."

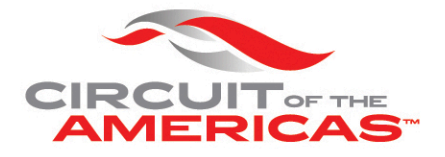

**STEP 6:** Present the barcode on your phone to be scanned at the gate for entry. If you have multiple tickets, swipe to the right to reveal each barcode.

If you have an iPhone, you can add your tickets to Passbook by clicking the button in the upper right corner.

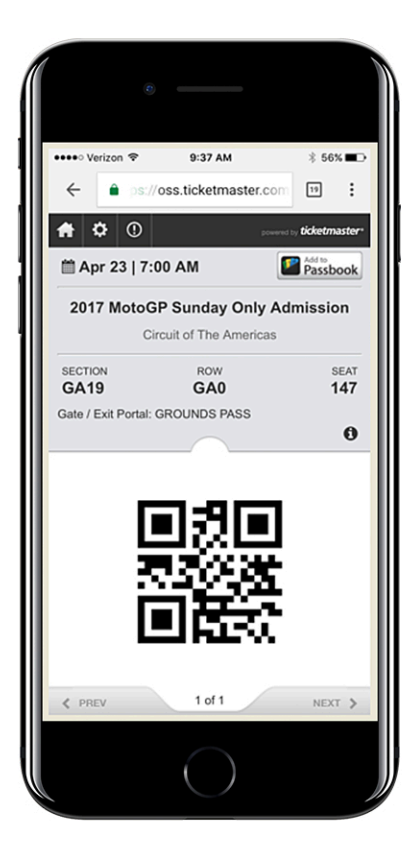

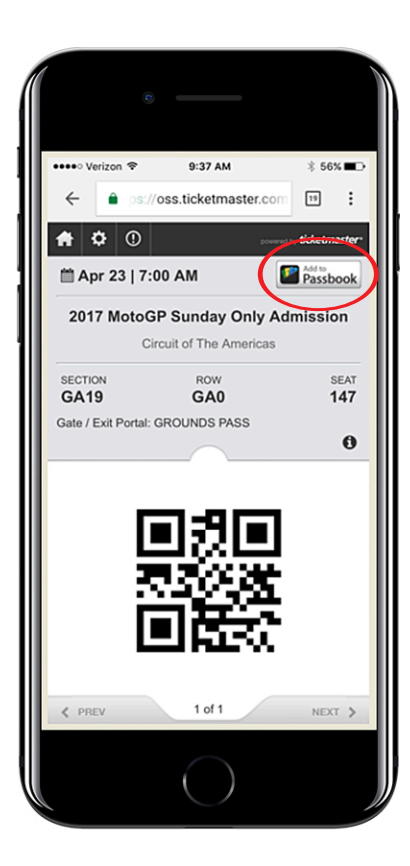